## Primi passi con Notecard

Questa miniguida serve per introdurre i primi passi con **NoteCard**, software prodotto da Ahead With Music <u>http://aheadwithmusic.com/</u> e che, pur relativamente datato e utilizzabile solo con Windows (da XP in avanti), ritengo molto utile per un veloce e divertente apprendimento delle prime note (ma non solo quelle) sul pentagramma.

Consiglio la presenza di mamma o papà per l'installazione del software che comunque non presenta particolari difficoltà o tranelli: in caso di dubbio, è sufficiente dare sempre l'ok alle varie opzioni proposte.

Una volta installato, avviando Notecard si presenta la seguente schermata:

| NoteCard 3.3 - Register Here                                                     |                                                                                                    |                                |
|----------------------------------------------------------------------------------|----------------------------------------------------------------------------------------------------|--------------------------------|
| Please paste your N<br>Key into the spaces                                       | loteCard 3.3 registration name and License<br>below, then click the 'Register' button.                                                                                                    |                                |
| Name                                                                             |                                                                                                    |                                |
| License Key                                                                      |                                                                                                    |                                |
| If you have not yet obtain<br>labeled 'Purchase NoteC<br>You may evaluate the Pa | ned your License Key for NoteCard 3.3. please click the button<br>and 3.3. (Alternatively, visit AheadWithMusic.com in your web<br>aid Version of the software for up to 10 days without buying, aft | below<br>browser.)<br>er which |
| after the trial, you may b                                                       | uy a License Key allowing permanent unrestricted use of the s                                                                                                    | oftware.                       |
| Days remaining in eva                                                            | luation period: 10                                                                                                    |                                |
|                                                                                  | er Purchase NoteCard 3.3                                                                                                    | egin<br>oteCard                |
|                                                                                  |                                                                                                    |                                |
|                                                                                  |                                                                                                    |                                |
| NoteCard 3.                                                                      | 3 Start quiz                                                                                                    |                                |
| Default User                                                                     | Exit to Fi                                                                                                    | ree Mode                       |
|                                                                                  |                                                                                                    |                                |
|                                                                                  |                                                                                                    |                                |
| 0.0                                                                              | NoteCard InfoBrowser                                                                                                    |                                |
|                                                                                  |                                                                                                    | ד 🗖                            |
|                                                                                  | Let's Get Going (quick start guide)  Read the NoteCard News                                                                                                    |                                |
|                                                                                  | About NoteCard / Registration                                                                                                    |                                |
|                                                                                  |                                                                                                    |                                |
|                                                                                  | Help and support • Buy NoteCard • InfoBrowser Guide                                                                                                    |                                |
| 1 / 16                                                                           | NB: To close InfoBrowser and start using NoteCard,<br>click anywhere in the darkened area outside this panel.                                                                                        |                                |
|                                                                                  |                                                                                                    | _                              |
|                                                                                  |                                                                                                    |                                |
|                                                                                  |                                                                                                    |                                |
|                                                                                  |                                                                                                    |                                |
|                                                                                  |                                                                                                    | Go wide                        |
| Main volume                                                                      | Mute BR                                                                                                    | <b>G</b>                       |
|                                                                                  |                                                                                                    |                                |

Cliccando su **"Begin Notecard"** si accede per 10 giorni alla versione completa del software e si passa alla schermata successiva...

Cliccare fuori dall'area più chiara in evidenza, nell'area più scura per chiudere la finestra "**infobrowser**" e passare al programma vero e proprio.

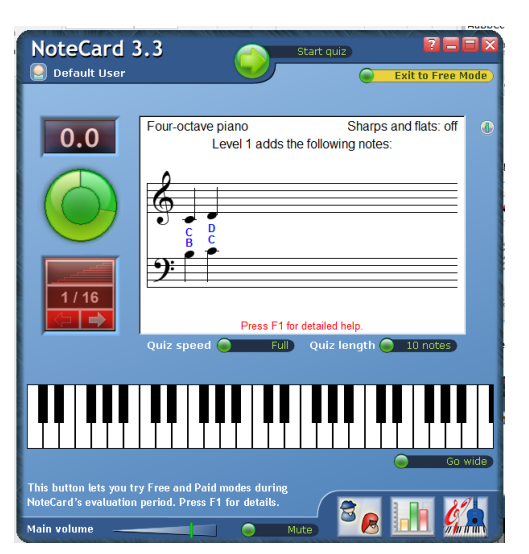

E' possibile saltare questo passaggio:

per interrompere il periodo di prova e passare direttamente alla versione free di NoteCard, cliccare su "**Exit to free mode**" in alto a destra.

Ricordo che dopo 10 giorni di utilizzo sarà comunque disponibile la sola versione free.

| NoteCard 3                                       | 3.3 Start quiz 2 = = 5                                                          |
|--------------------------------------------------|---------------------------------------------------------------------------------|
|                                                  | Four-octave piano Sharps and flats: off<br>Level 1 adds the following notes:    |
| Click this Input Instru<br>Panel above. Press F1 | Go wide<br>ment to find out where the notes appear in the Music<br>for details. |

Nella modalità free il software, tra le altre cose, presenta qualche icona in meno nella parte in basso della finestra.

Cliccare in basso a destra sull'icona **"Quiz setup"** che mostra una chiave di violino rossa, una tastiera e una chitarra.

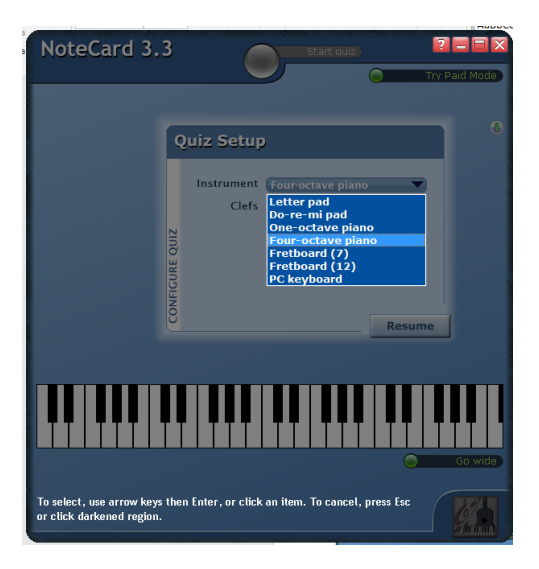

Cliccare il menu a tendina **"Instrument"** e selezionare il sistema di immissione delle note: nel caso delle nostre esercitazioni a scuola, selezionare la voce **"Do-re-mi pad"** e quindi **"resume"**.

Le note in NoteCard hanno nomi leggermente diversi da come li conosciamo: Sol è So e Si è Ti... ©

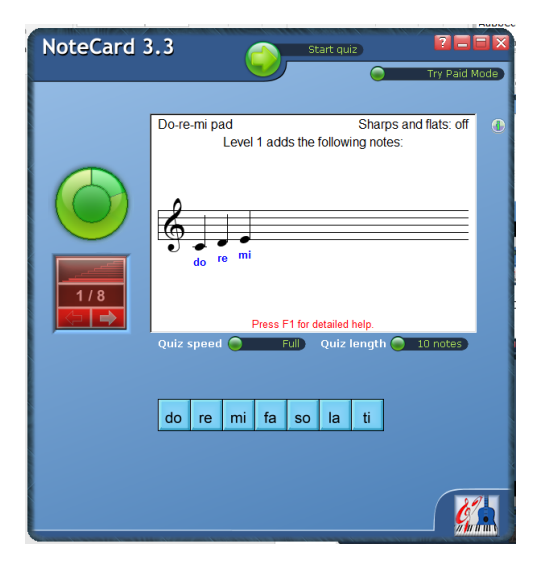

Quello visibile a lato è l'aspetto della schermata di NoteCard per come lo useremo nelle nostre esercitazioni a scuola. In particolare segnalo che è possibile selezionare la velocità del gioco attraverso **"Quiz Speed"**, subito sotto alla parte bianca della finestra in modo da fare pratica con il software in modo graduale.